## 个人公务卡APP启用流程 <sup>此流程仅限公务卡待启用状态用户可操作</sup> ——温学宠

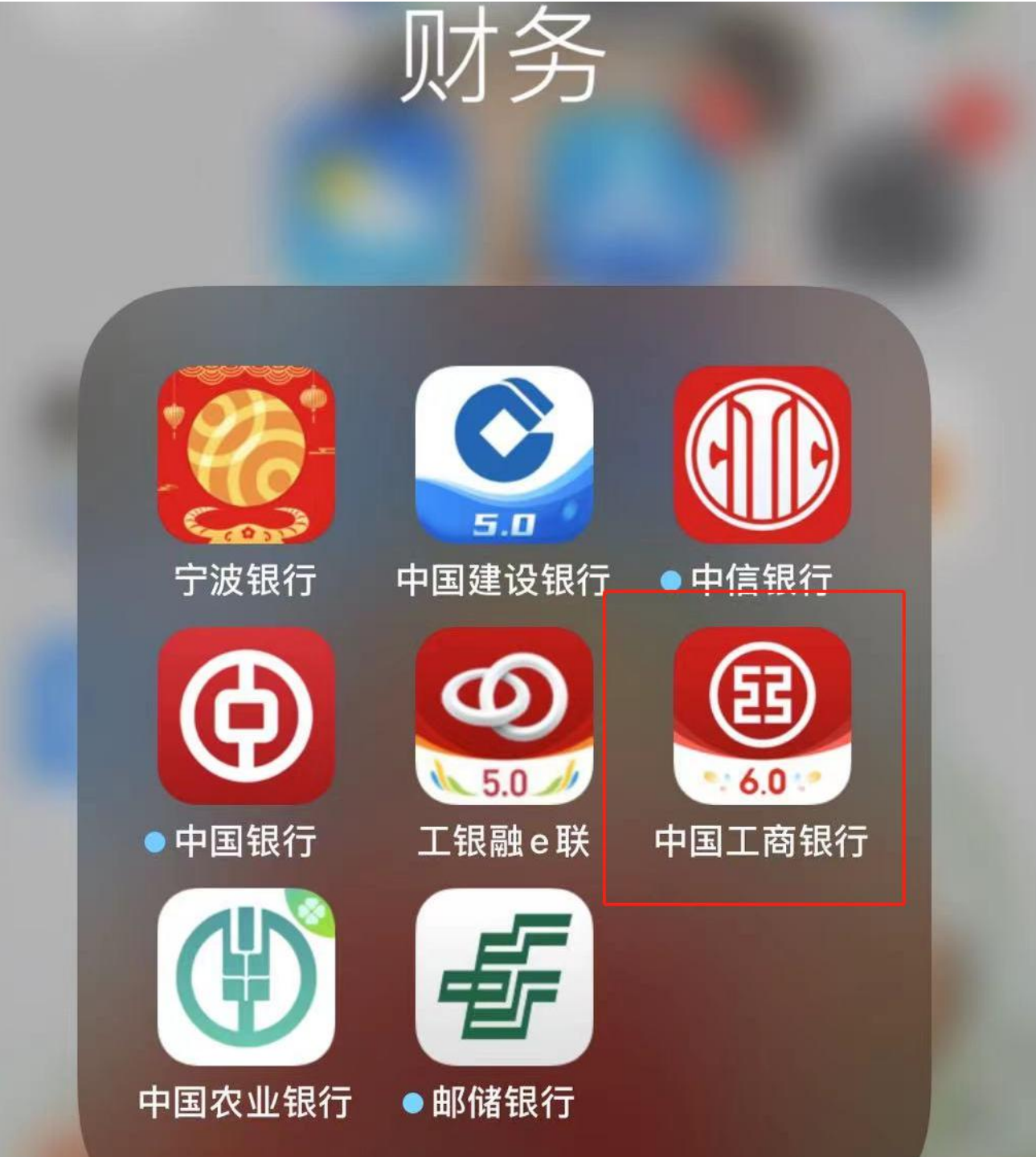

## 第一步: 手机APP找到中国工商 银行并打开。 注意: 不是打开工银融e联

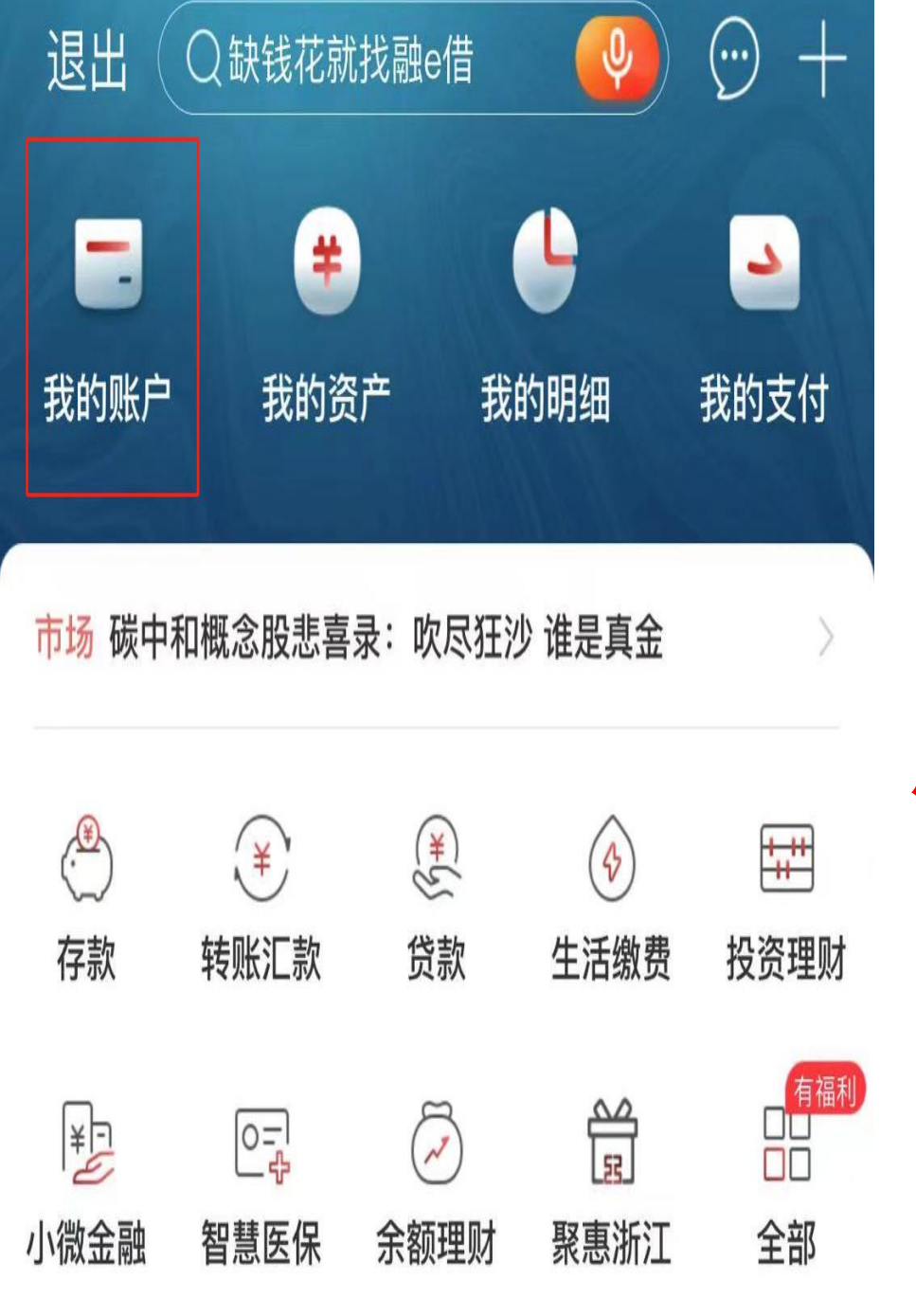

第二步:登入APP 后点击我的账户, 查阅6282开头的贷 记卡(公务卡), 确认是否处于待启 用状态。若处于待 启用返回首页。若 不是待启用状态, 关掉APP默默等待 启用日期的来临再 来过。

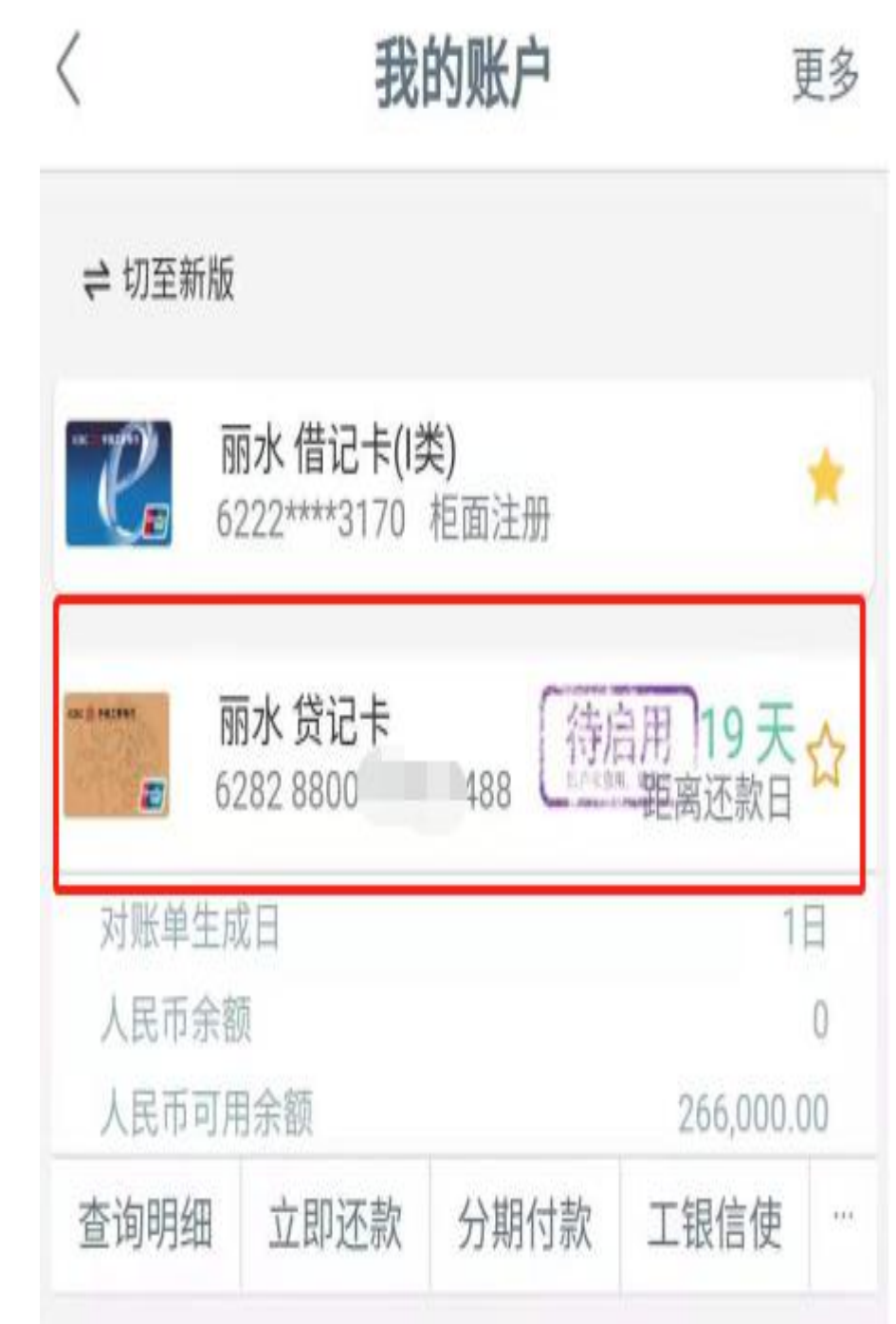

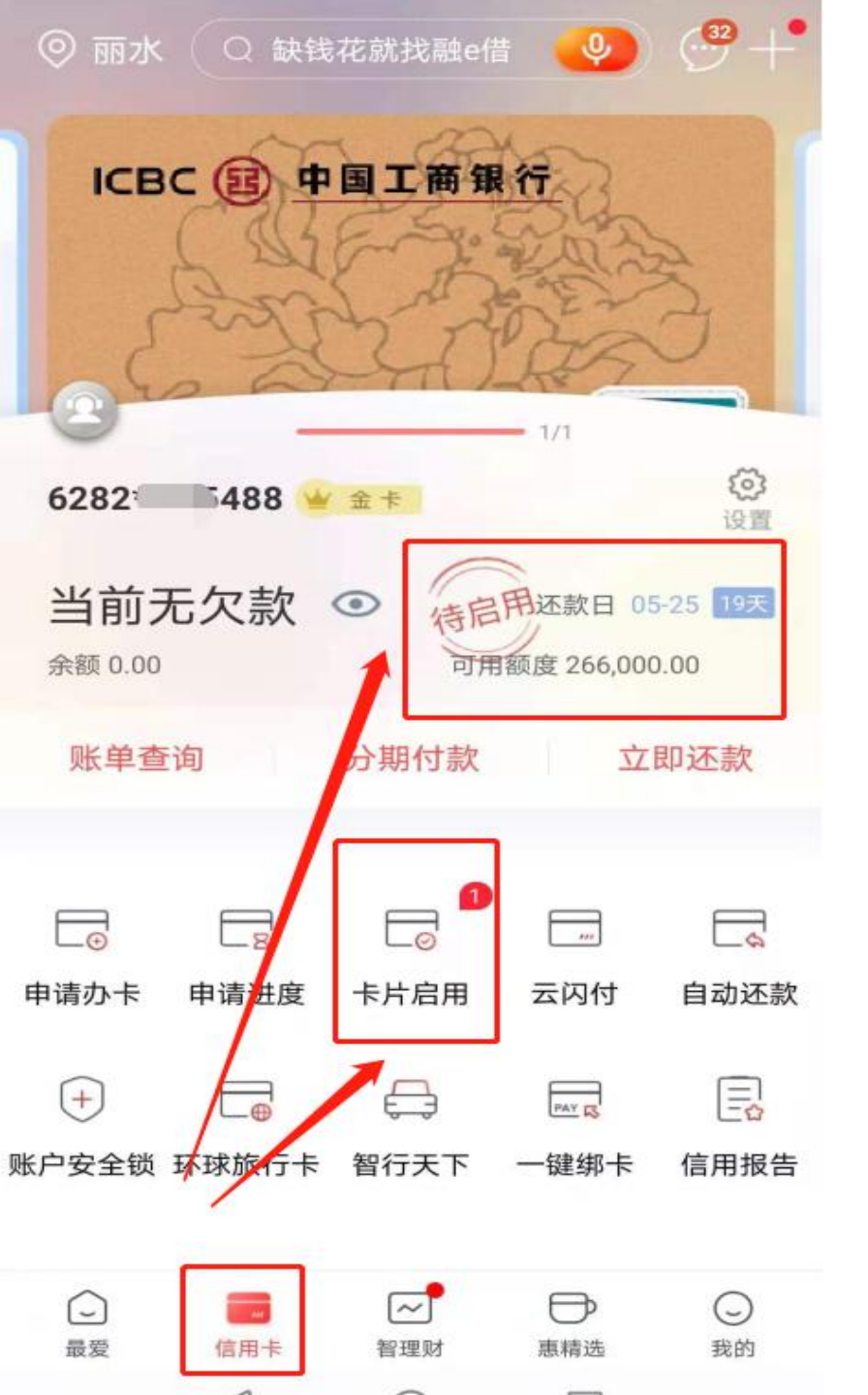

## 第三步: 首页界面点击信用卡, 查阅待 启用状态后, 点击**卡片启用**按钮进入下 一步。

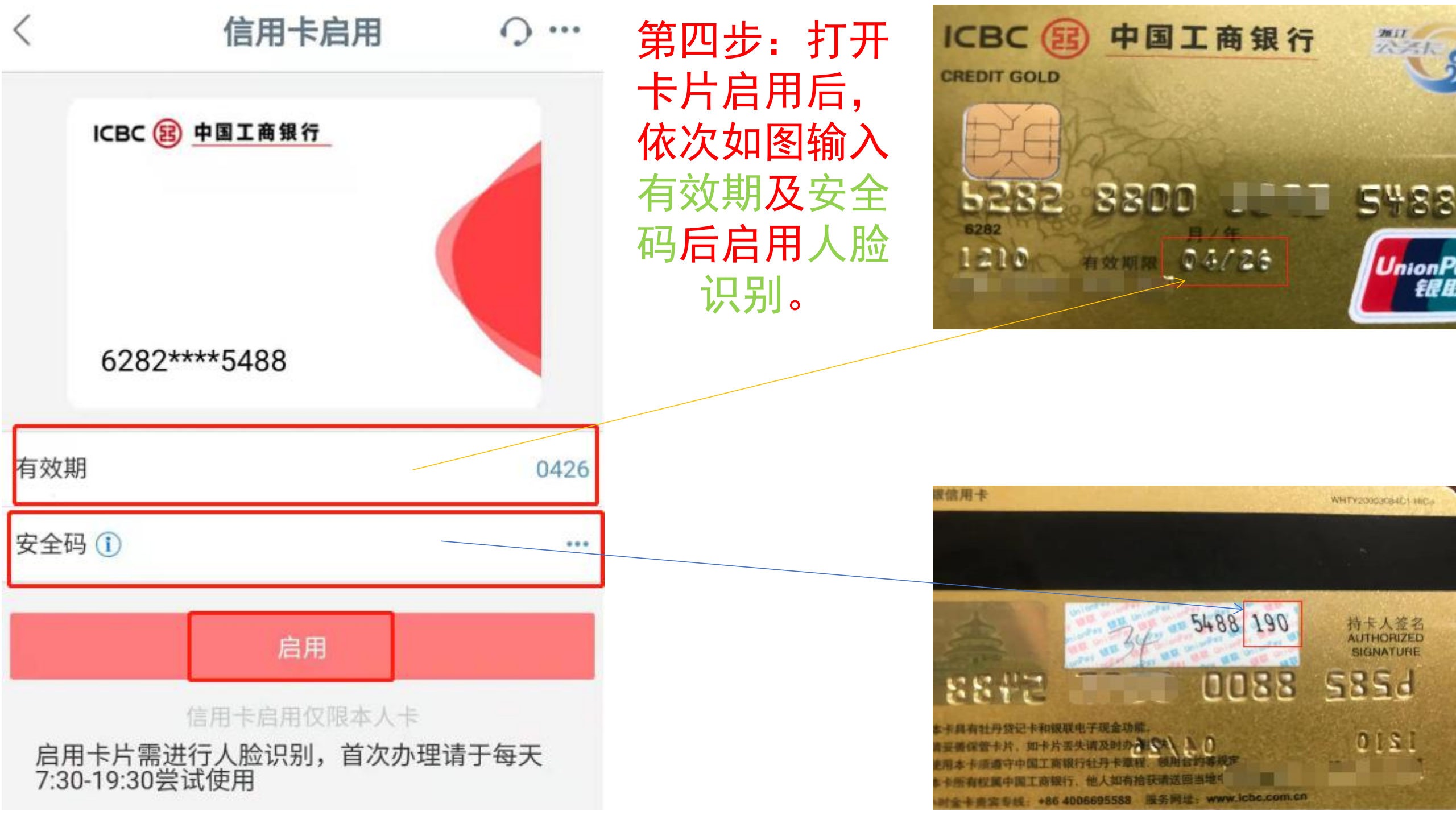

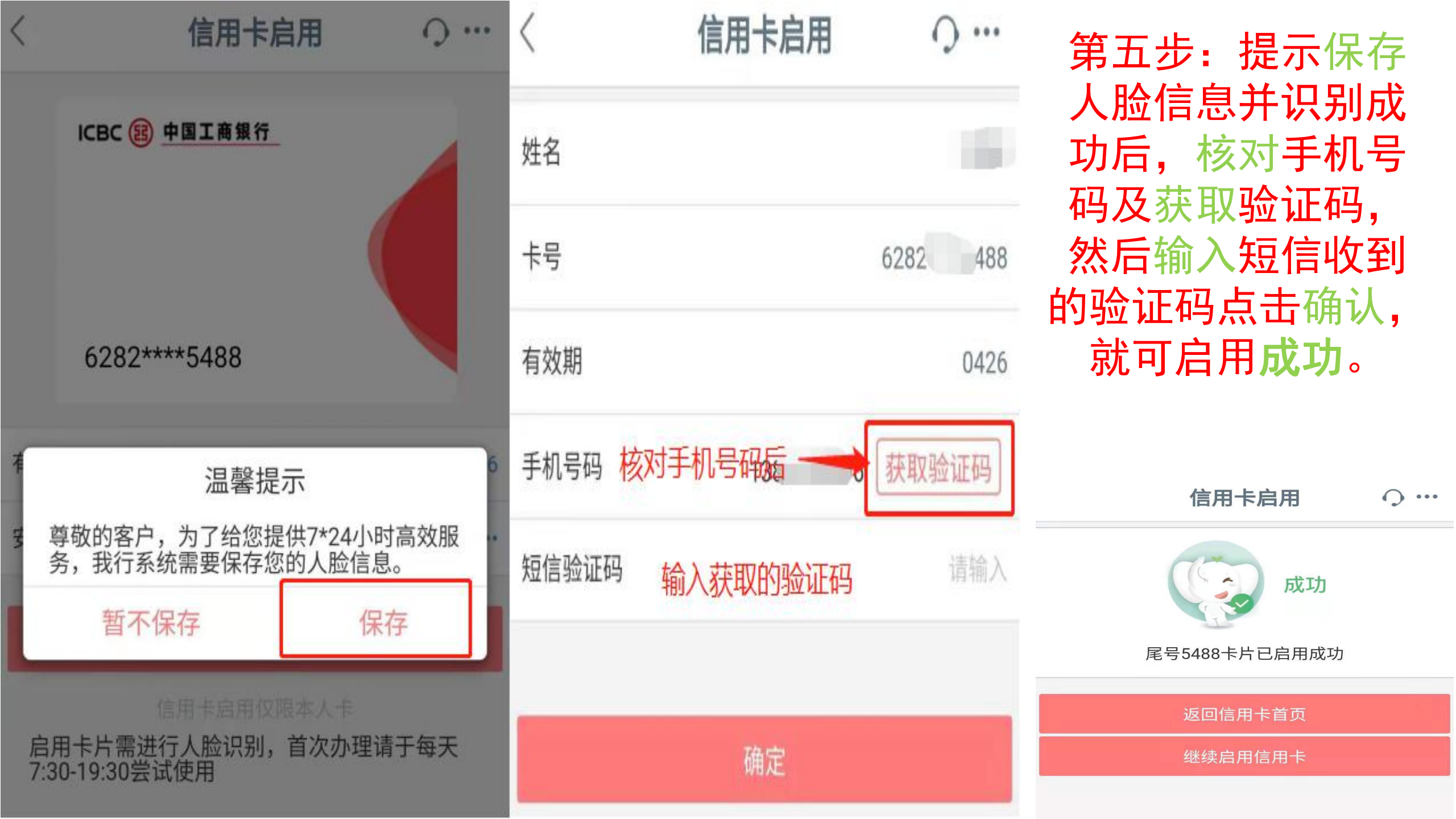